## WORD III AVANCÉ

Plan de cours

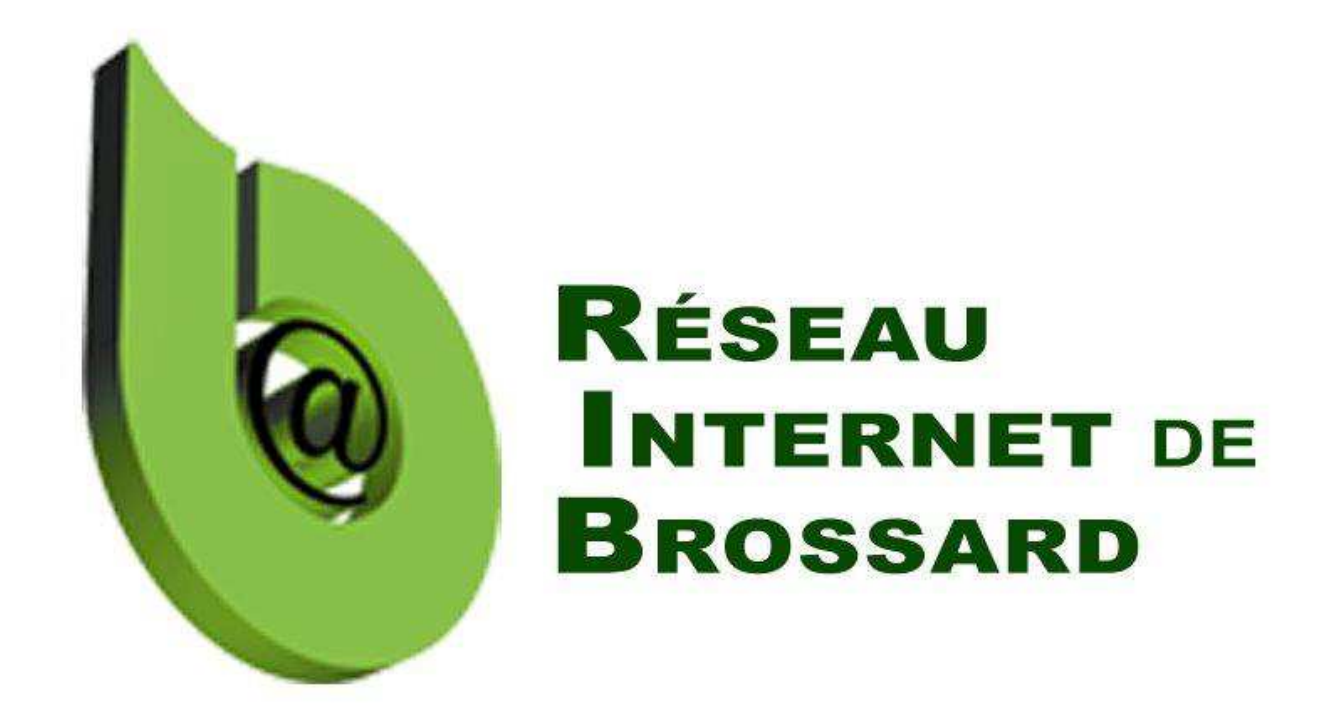

Tous droits réservés. L'utilisation, transfert, divulgation ou copie de ce document sans une autorisation écrite est strictement interdite.

| Introd                                                                                                    | uction                                                                                                    | . 3                                                                                                    |  |  |  |
|----------------------------------------------------------------------------------------------------|----------------------------------------------------------------------------------------------------|----------------------------------------------------------------------------------------------------|--|--|--|
| Chapitre - 1 - Les révisions et commentaires 4                                                                                                    |                                                                                                    |                                                                                                    |  |  |  |
| 1.1                                                                                                    | Menu Révision                                                                                                    | .4                                                                                                    |  |  |  |
| 1.2                                                                                                    | Identifications de l'usager                                                                                                    | .4                                                                                                    |  |  |  |
| 1.3                                                                                                    | Options de visualisations des modifications                                                                                                    | .5                                                                                                    |  |  |  |
| 1.4<br>1 г                                                                                                    | Ajouter un commentaire                                                                                                    | .6                                                                                                    |  |  |  |
| 1.5                                                                                                    | Pévisor los commontairos                                                                                                    | ./<br>7                                                                                                    |  |  |  |
| 1.0                                                                                                    | Activer le suivi des modifications pour les révisions                                                                                                    | ./<br>7                                                                                                    |  |  |  |
| 1.7                                                                                                    | Modifier un document en mode suivi des modifications                                                                                                    | .,<br>8                                                                                                    |  |  |  |
| 1.9                                                                                                    | Mettre à jour le document avec les modifications                                                                                                    | .9                                                                                                    |  |  |  |
| 1.10                                                                                                    | Arrêter le suivi des modifications                                                                                                    | .9                                                                                                    |  |  |  |
| Chapit                                                                                                    | Chanitre - 2 - Comparer deux documents 10                                                                                                    |                                                                                                    |  |  |  |
| 2.1                                                                                                    | Sélectionner les options d'affichage des documents à comparer                                                                                                    | 10                                                                                                    |  |  |  |
| 2.2                                                                                                    | Sélectionner les documents à comparer                                                                                                    | 10                                                                                                    |  |  |  |
| 2.3                                                                                                    | Résultat de la comparaison                                                                                                    | 11                                                                                                    |  |  |  |
| Chapitre - 3 - Les styles                                                                                                    |                                                                                                    |                                                                                                    |  |  |  |
| 3.1                                                                                                    | Provenance des styles                                                                                                    | 12                                                                                                    |  |  |  |
| 3.2                                                                                                    | Galerie des styles rapides                                                                                                    | 12                                                                                                    |  |  |  |
| 3.3                                                                                                    | Modèles de jeux de styles                                                                                                    | 13                                                                                                    |  |  |  |
| 3.4                                                                                                    | Afficher le volet des styles                                                                                                    | 14                                                                                                    |  |  |  |
|                                                                                                    |                                                                                                    |                                                                                                    |  |  |  |
| Chapit                                                                                                    | re - 4 - Modifier un style 1                                                                                                    | 16                                                                                                    |  |  |  |
| Chapit<br>4.1                                                                                                    | <b>re - 4 - Modifier un style</b>                                                                                                    | <b>16</b><br>16                                                                                                    |  |  |  |
| <b>Chapit</b><br>4.1<br>4.2                                                                                                    | <b>re - 4 - Modifier un style</b><br>Afficher les mises en forme du style<br>Modifier les styles en utilisant le menu Accueil                                                                                                    | <b>16</b><br>16<br>17                                                                                                    |  |  |  |
| <b>Chapit</b><br>4.1<br>4.2<br>4.3                                                                                                    | re - 4 - Modifier un style                                                                                                    | <b>16</b><br>17<br>17                                                                                                    |  |  |  |
| Chapit<br>4.1<br>4.2<br>4.3<br>4.4                                                                                                    | re - 4 - Modifier un style                                                                                                    | <b>16</b><br>17<br>17<br>19                                                                                                    |  |  |  |
| <b>Chapit</b><br>4.1<br>4.2<br>4.3<br>4.4<br>4.5                                                                                                    | re - 4 - Modifier un style       1         Afficher les mises en forme du style       1         Modifier les styles en utilisant le menu Accueil       1         Modifier les styles en utilisant Gérer les styles       1         Modifier un style en utilisant le volet Styles       1         Changer une seule occurrence d'un style       1                                                                                                    | <b>16</b><br>17<br>17<br>19<br>20                                                                                                    |  |  |  |
| Chapit<br>4.1<br>4.2<br>4.3<br>4.4<br>4.5<br>4.6<br>4.7                                                                                              | re - 4 - Modifier un style       1         Afficher les mises en forme du style       1         Modifier les styles en utilisant le menu Accueil       1         Modifier les styles en utilisant Gérer les styles       1         Modifier un style en utilisant le volet Styles       1         Changer une seule occurrence d'un style       1         Créer un nouveau style       1         Enrogistror des styles dans un modèle       1                                                                                                    | <b>16</b><br>17<br>17<br>19<br>20<br>20                                                                                                    |  |  |  |
| Chapit<br>4.1<br>4.2<br>4.3<br>4.4<br>4.5<br>4.6<br>4.7<br>4.8                                                                                       | re - 4 - Modifier un style       1         Afficher les mises en forme du style       1         Modifier les styles en utilisant le menu Accueil       1         Modifier les styles en utilisant Gérer les styles       1         Modifier un style en utilisant le volet Styles       1         Changer une seule occurrence d'un style       1         Créer un nouveau style       1         Enregistrer des styles dans un modèle       1         Importer des styles et des modèles       1                                                                                                    | <b>16</b><br>17<br>17<br>19<br>20<br>20<br>20                                                                                                    |  |  |  |
| Chapit<br>4.1<br>4.2<br>4.3<br>4.4<br>4.5<br>4.6<br>4.7<br>4.8                                                                                       | re - 4 - Modifier un style       1         Afficher les mises en forme du style       1         Modifier les styles en utilisant le menu Accueil       1         Modifier les styles en utilisant Gérer les styles       1         Modifier un style en utilisant le volet Styles       1         Modifier une seule occurrence d'un style       1         Créer un nouveau style       1         Importer des styles et des modèles       1                                                                                                    | <b>16</b> 17 17 19 20 20 20 21                                                                                                    |  |  |  |
| Chapit<br>4.1<br>4.2<br>4.3<br>4.4<br>4.5<br>4.6<br>4.7<br>4.8<br>Chapit                                                                             | re - 4 - Modifier un style       1         Afficher les mises en forme du style       1         Modifier les styles en utilisant le menu Accueil       1         Modifier les styles en utilisant Gérer les styles       1         Modifier un style en utilisant le volet Styles       1         Changer une seule occurrence d'un style       1         Créer un nouveau style       1         Importer des styles dans un modèle       1         Importer des styles et des modèles       1         Notion de base       1                                                                                                    | <b>16</b> 17 17 19 20 20 21 <b>22</b> 22 22 22 22 22 22 22 22 22 22 22 22                                                                                                    |  |  |  |
| Chapit<br>4.1<br>4.2<br>4.3<br>4.4<br>4.5<br>4.6<br>4.7<br>4.8<br>Chapit<br>5.1<br>5.2                                                               | re - 4 - Modifier un style       1         Afficher les mises en forme du style       1         Modifier les styles en utilisant le menu Accueil       1         Modifier les styles en utilisant Gérer les styles       1         Modifier un style en utilisant le volet Styles       1         Changer une seule occurrence d'un style       1         Créer un nouveau style       1         Importer des styles et des modèles       1         Importer des styles et des matières       1         Définir le format de la table des matières       1                                                                                                    | <ol> <li>16</li> <li>17</li> <li>17</li> <li>19</li> <li>20</li> <li>20</li> <li>20</li> <li>21</li> <li>22</li> <li>22</li> <li>22</li> <li>22</li> <li>22</li> <li>22</li> <li>22</li> <li>22</li> <li>22</li> <li>22</li> <li>22</li> <li>22</li> <li>22</li> <li>22</li> <li>22</li> <li>22</li> <li>23</li> </ol>                       |  |  |  |
| Chapit<br>4.1<br>4.2<br>4.3<br>4.4<br>4.5<br>4.6<br>4.7<br>4.8<br>Chapit<br>5.1<br>5.2<br>5.3                                                        | re - 4 - Modifier un style       1         Afficher les mises en forme du style       1         Modifier les styles en utilisant le menu Accueil       1         Modifier les styles en utilisant Gérer les styles       1         Modifier un style en utilisant le volet Styles       1         Changer une seule occurrence d'un style       1         Créer un nouveau style       1         Enregistrer des styles dans un modèle       1         Importer des styles et des modèles       1         Potion de base       1         Définir le format de la table des matières       1         Définir la mise en forme des titres de la table des matières       1                                                                                                    | <ul> <li>16</li> <li>17</li> <li>17</li> <li>19</li> <li>20</li> <li>20</li> <li>20</li> <li>21</li> <li>22</li> <li>22</li> <li>22</li> <li>23</li> </ul>                                                                                                    |  |  |  |
| Chapit<br>4.1<br>4.2<br>4.3<br>4.4<br>4.5<br>4.6<br>4.7<br>4.8<br>Chapit<br>5.1<br>5.2<br>5.3<br>5.4                                                 | re - 4 - Modifier un style       1         Afficher les mises en forme du style       1         Modifier les styles en utilisant le menu Accueil       1         Modifier les styles en utilisant Gérer les styles       1         Modifier un style en utilisant le volet Styles       1         Changer une seule occurrence d'un style       1         Créer un nouveau style       1         Importer des styles dans un modèle       1         Importer des styles et des modèles       1         Potion de base       1         Définir le format de la table des matières       1         Définir la mise en forme des titres de la table des matières après la création       1                                                                                                    | <b>16</b> 17 17 19 20 20 21 <b>22</b> 22 23 25                                                                                                    |  |  |  |
| Chapit<br>4.1<br>4.2<br>4.3<br>4.4<br>4.5<br>4.6<br>4.7<br>4.8<br>Chapit<br>5.1<br>5.2<br>5.3<br>5.4<br>5.5                                          | re - 4 - Modifier un style       1         Afficher les mises en forme du style       1         Modifier les styles en utilisant le menu Accueil       1         Modifier les styles en utilisant Gérer les styles       1         Modifier un style en utilisant le volet Styles       1         Changer une seule occurrence d'un style       1         Créer un nouveau style       1         Enregistrer des styles dans un modèle       1         Importer des styles et des modèles       1         Notion de base       1         Définir le format de la table des matières       1         Définir la mise en forme des titres de la table des matières après la création       1         Remettre à jour une table des matières       1                                                                                                    | <b>16</b> 17 17 19 20 20 21 <b>22</b> 22 23 25 26                                                                                                    |  |  |  |
| Chapit<br>4.1<br>4.2<br>4.3<br>4.4<br>4.5<br>4.6<br>4.7<br>4.8<br>Chapit<br>5.1<br>5.2<br>5.3<br>5.4<br>5.5<br>5.6                                   | re - 4 - Modifier un style       1         Afficher les mises en forme du style       1         Modifier les styles en utilisant le menu Accueil       1         Modifier les styles en utilisant Gérer les styles       1         Modifier un style en utilisant le volet Styles       1         Changer une seule occurrence d'un style       1         Créer un nouveau style       1         Importer des styles dans un modèle       1         Importer des styles et des modèles       1         Per - 5 - Créer une table des matières       1         Définir le format de la table des matières       1         Définir la mise en forme des titres de la table des matières       1         Modifier la mise en forme d'une table des matières après la création       1         Remettre à jour une table des matières       1         Recréer une table des matières       1                                                                                                    | 16         17         19         20         20         21         22         23         25         26                                                                                                    |  |  |  |
| Chapit<br>4.1<br>4.2<br>4.3<br>4.4<br>4.5<br>4.6<br>4.7<br>4.8<br>Chapit<br>5.1<br>5.2<br>5.3<br>5.4<br>5.5<br>5.6<br>Chapit                         | re - 4 - Modifier un style       1         Afficher les mises en forme du style       1         Modifier les styles en utilisant le menu Accueil       1         Modifier les styles en utilisant Gérer les styles       1         Modifier un style en utilisant le volet Styles       1         Changer une seule occurrence d'un style       1         Créer un nouveau style       1         Enregistrer des styles dans un modèle       1         Importer des styles et des modèles       1         Pre - 5 - Créer une table des matières       1         Définir le format de la table des matières       1         Définir la mise en forme des titres de la table des matières après la création       1         Remettre à jour une table des matières       1         Recréer une table des matières       1         Recréer une table des matières       1         Recréer une table des matières       1         Recréer une table des matières       1         Recréer une table des matières       1         Recréer une table des matières       1         Recréer une table des matières       1         Recréer une table des matières       1         Recréer une table des matières       1         Recréer une table des matières       1      < | <pre>16 16 17 17 19 20 20 20 21 22 23 25 26 26 27</pre>                                                                                                    |  |  |  |
| Chapit<br>4.1<br>4.2<br>4.3<br>4.4<br>4.5<br>4.6<br>4.7<br>4.8<br>Chapit<br>5.1<br>5.2<br>5.3<br>5.4<br>5.5<br>5.6<br>Chapit<br>6.1                  | re - 4 - Modifier un style       1         Afficher les mises en forme du style       1         Modifier les styles en utilisant le menu Accueil       1         Modifier les styles en utilisant Gérer les styles       1         Modifier un style en utilisant le volet Styles       1         Changer une seule occurrence d'un style       1         Créer un nouveau style       1         Enregistrer des styles dans un modèle       1         Importer des styles et des modèles       1         Pre - 5 - Créer une table des matières       1         Définir le format de la table des matières       1         Définir la mise en forme des titres de la table des matières après la création       1         Remettre à jour une table des matières       1         Recréer une table des matières       1         Modifier la mise en forme d'une table des matières après la création       1         Recréer une table des matières       1         Recréer une table des matières       1         Recréer une table des matières       1         Mise en page       1                                                                                                    | 16         17         17         19         20         21         22         23         24         25         26         27         26         27         26         27         26         27         26         27         28         29         29         20         21         22         23         25         26         27         27 |  |  |  |
| Chapit<br>4.1<br>4.2<br>4.3<br>4.4<br>4.5<br>4.6<br>4.7<br>4.8<br>Chapit<br>5.1<br>5.2<br>5.3<br>5.4<br>5.5<br>5.6<br>Chapit<br>6.1<br>6.2           | re - 4 - Modifier un style       1         Afficher les mises en forme du style       1         Modifier les styles en utilisant le menu Accueil       1         Modifier les styles en utilisant le volet styles       1         Modifier un style en utilisant le volet Styles       1         Changer une seule occurrence d'un style       1         Créer un nouveau style       1         Enregistrer des styles dans un modèle       1         Importer des styles et des modèles       1         re - 5 - Créer une table des matières       1         Définir le format de la table des matières       1         Définir la mise en forme d'une table des matières après la création       1         Remettre à jour une table des matières       1         Recréer une table des matières       1         Modifier la mise en forme d'une table des matières après la création       1         Recréer une table des matières       1         Modifier la mise en forme d'une table des matières après la création       1         Recréer une table des matières       1         Age       1       1         Mise en page       1       1         Ajouter les colonnes       1       1                                                                      | <b>16</b><br>17<br>17<br>20<br>20<br>21<br><b>22</b><br>22<br>23<br>25<br>26<br>26<br><b>27</b><br>27<br>27                                                                                                    |  |  |  |
| Chapit<br>4.1<br>4.2<br>4.3<br>4.4<br>4.5<br>4.6<br>4.7<br>4.8<br>Chapit<br>5.1<br>5.2<br>5.3<br>5.4<br>5.5<br>5.6<br>Chapit<br>6.1<br>6.2<br>Chapit | re - 4 - Modifier un style       1         Afficher les mises en forme du style       1         Modifier les styles en utilisant le menu Accueil       1         Modifier les styles en utilisant le volet Styles       1         Modifier un style en utilisant le volet Styles       1         Changer une seule occurrence d'un style       1         Créer un nouveau style       1         Enregistrer des styles dans un modèle       1         Importer des styles et des modèles       1         Pre - 5 - Créer une table des matières       1         Définir le format de la table des matières       1         Définir la mise en forme d'une table des matières après la création       1         Remettre à jour une table des matières       1         Recréer une table des matières       1         Modifier la mise en forme d'une table des matières après la création       1         Recréer une table des matières       1         Mise en page       1       1         Ajouter les colonnes       1       1         Fe - 7 - Publipostage - Enveloppe       1       1                                                                                                    | <b>16</b><br>17<br>17<br>20<br>20<br>21<br><b>22</b><br>22<br>22<br>22<br>22<br>22<br>22<br>22<br>22<br>22<br>22<br>22<br>22                                                                                                    |  |  |  |

| 7.2                                                                 | Choisir le document - Enveloppe                                              | .32 |  |
|---------------------------------------------------------------------|------------------------------------------------------------------------------|-----|--|
| 7.3                                                                 | Préparer la base de données                                                  | .33 |  |
| 7.4                                                                 | Sauvegarder la base de données                                               | .34 |  |
| 7.5                                                                 | Faire correspondre les champs                                                | .34 |  |
| 7.6                                                                 | Insérer le block d'adresse                                                   | .35 |  |
| 7.7                                                                 | Faire aperçu des résultats                                                   | .35 |  |
| 7.8                                                                 | Terminer et Fusionner                                                        | .36 |  |
| 7.9                                                                 | Assistant publipostage                                                       | .36 |  |
| Chapitre - 8 - Publipostage - Lettre                                |                                                                              |     |  |
| 8.1                                                                 | Écrire la lettre                                                             | .37 |  |
| 8.2                                                                 | Préparer la base de données                                                  | .37 |  |
| 8.3                                                                 | Pour ajouter une colonne                                                     | .38 |  |
| 8.4                                                                 | Insérer les champs de fusion dans votre lettre                               | .39 |  |
| 8.5                                                                 | Faire aperçu des résultats                                                   | .39 |  |
| 8.6                                                                 | Champ de fusion en surbrillance                                              | .39 |  |
| Chapitre - 9 - Rechercher et remplacer une mise en forme spécifique |                                                                              |     |  |
| 9.1                                                                 | Rechercher une mise en forme spécifique                                      | .40 |  |
| 9.2                                                                 | Remplacer une mise en forme spécifique                                       | .41 |  |
| 9.3                                                                 | Enlever les mises en forme dans la recherche                                 | .41 |  |
| 9.4                                                                 | Rechercher des marques de paragraphe, des sauts de page et d'autres éléments | .42 |  |
| Chapit                                                              | re - 10 - Les cases à cocher des formulaires                                 | 43  |  |
| 10.1                                                                | Formulaire papier                                                            | .43 |  |
| Chapitre - 11 - Travaux à la maison                                 |                                                                              |     |  |